# BASIC WORDPRESS SECURITY

Instruction Guide on how to set your website up for Security Success

# KOW TO INSTALL

**Access your WordPress** Dashboard

| Ŭ           |  |  |  |  |
|-------------|--|--|--|--|
| Dashboard   |  |  |  |  |
| Home        |  |  |  |  |
| Updates 6 🕓 |  |  |  |  |

脊 Lucy's Ideas

# **Find your Plugins page** and click on it

**Updraft**Plus

Plugins Add New

This theme recommends the fo Begin installing plugins | Dism

# Then click the Activate button that will appear

Activate

**More Details** 

### In the Search bar, type Updraft

Updraft Keyword ∨

Active

More Details

Last Updated: 6 days ago

# **Click the Install Now** button

Install Now

More Details

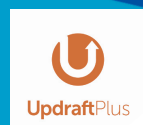

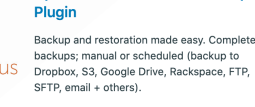

UpdraftPlus WordPress Backup

#### (6.436)

## Look for the correct version shown here

×

Updraft Updraft Updraft Updraft Updraft Updraft Updraft Updraft Updraft Updraft Updraft Updraft Updraft Updraft

# KOW TO INSTALL

**Access your WordPress** Dashboard

| Ø | <b>V</b>    | 谷  | Lucy's | Ideas |  |
|---|-------------|----|--------|-------|--|
| đ | 🐼 Dashboard |    |        |       |  |
| F | lom         | ne |        |       |  |

Updates 6

# **Find your Plugins page** and click on it

Plugins Add New

This theme recommends the fo Begin installing plugins | Dism

# Then click the Activate button that will appear

Activate

More Details

### ß In the Search bar, type Wordfence

Keyword 🗸

wordfence

Activate

More Details

Last Updated: 23 hours ago

# **Click the Install Now** button

Install Now

More Details

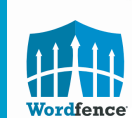

Nordfence Security – Firewall & Malware Scan ecure your website with the most vall, malware security & i

#### \star 🛨 📩 🎲 (3,804) Compatible with your version of Wor

## Look for the correct version shown here

×

Wordfence Wordfence Wordfence Wordfence Wordfence Wordfence Wordfence Wordfence Wordfence Wordfence

# HOW TO INSTALL ELEMENTOR

Access your WordPress Dashboard

| • |      |       | Lucy's Ideas |  |
|---|------|-------|--------------|--|
|   |      | Dasl  | nboard       |  |
|   | Home |       |              |  |
|   | Und  | lates | 6            |  |

### **2** Find your Plugins page and click on it

Plugins Add New

This theme recommends the for Begin installing plugins | Dismi

×

### **b** Then click the Activate button that will appear

Activate

More Details

**3** In the Search bar, type Elementor

Keyword 🗸 🛛 elementor

### 4 Look for the correct version shown here

Click the Install Now button

Install Now

**More Details** 

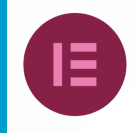

LIEMENTOF WEDSITE BUILDEF The Elementor Website Builder has it all: drag and drop page builder, pixel perfect design, mobile responsive editing, and more. Get started now!

Million Active Installation

or.com

Elementor Elementor Elementor Elementor Elementor Elementor Elementor Elementor Elementor Elementor Elementor E

# HOW TO INSTALL BOXCRYPTOR

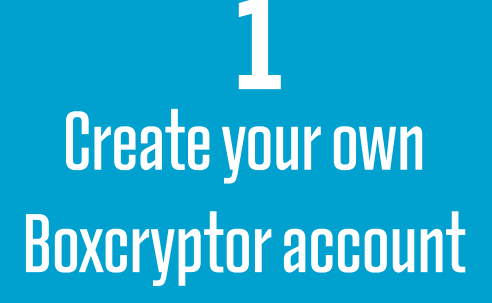

### Boxcryptor for Individuals

End-to-end encryption for your cloud data

Create Free Account

**2** Add your details to then proceed

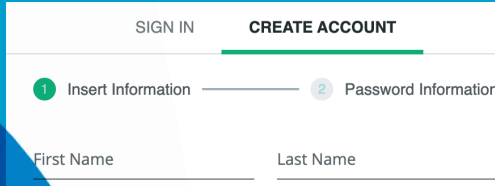

### **b** Add providers to your mobile account

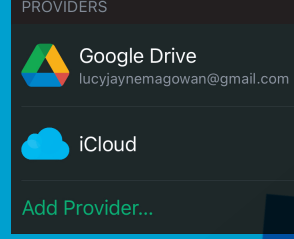

### **3** Vern y account via email

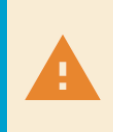

Account Not Verified Your account was not verified yet. Click here to resend the verification email.

### **5** Download Boxcrytpor app on phone

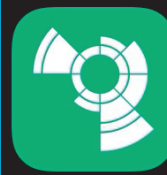

Boxcryptor Productivity ★★★☆☆ 35

#### **Two-Factor Authentication**

Add another layer of security by requiring a second factor.

### **4** Enable two factor authentication

Boxcryptor Boxcryptor Boxcryptor